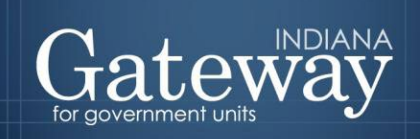

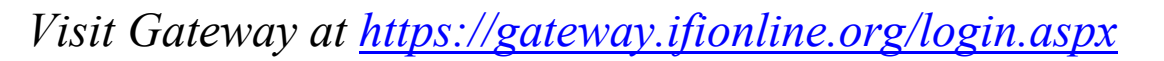

## Gateway LIT Ordinance Upload User Guide

Instructions on Uploading a LIT Ordinance to Gateway

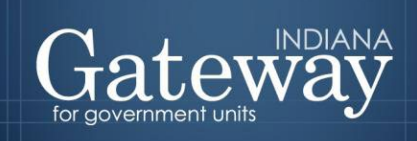

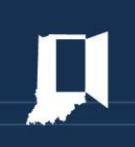

## Instructions on Uploading LIT Ordinance to Gateway

To upload a signed LIT ordinance via the Gateway for Government Units ("Gateway"), visit <u>https://gateway.ifionline.org/login.aspx</u>. Users will need to log in to Gateway with a username and password. If you do not have a log-in or need assistance, please send requests to <u>support@dlgf.in.gov</u>.

Once logged in, from the Select Application menu, select the "Budgets" option to enter the Gateway Budget Forms application.

| Welcome to the Indiana Gateway for Government Units<br>As an authorized user, you will have at least one application to use. Each of these applications enables a local unit to submit its required forms, reports or files to the appropriate state<br>agency. Agencies currently include Department of Local Government Finance, State Board of Accounts, Indiana Education Employment Relations Board and Indiana |                    |                                       |                               |  |  |
|----------------------------------------------------------------------------------------------------|--------------------|---------------------------------------|-------------------------------|--|--|
| Gaming Commission.                                                                                                    | Gaming Commission. |                                       |                               |  |  |
| Select Application                                                                                                    | Select Application |                                       |                               |  |  |
| Department of Local Government Finance (DLGF)                                                                                                    | Deadline           | State Board of Accounts (SBOA)        | Deadline                      |  |  |
| New* Additional Appropriations                                                                                                    | Details            | 100R                                  | Jan 31                        |  |  |
| Abstract                                                                                                    | Details            | Annual Financial Report               | Details                       |  |  |
| Assessor Reports                                                                                                    | Mar 31             | Monthly and Annual Engagement Uploads | Details                       |  |  |
| Budgets                                                                                                    | Details            | Conflict of Interest Disclosure       | 15 days after<br>final action |  |  |

After entering the budget application, select your unit of government. Make sure to select the current year from the drop-down menu.

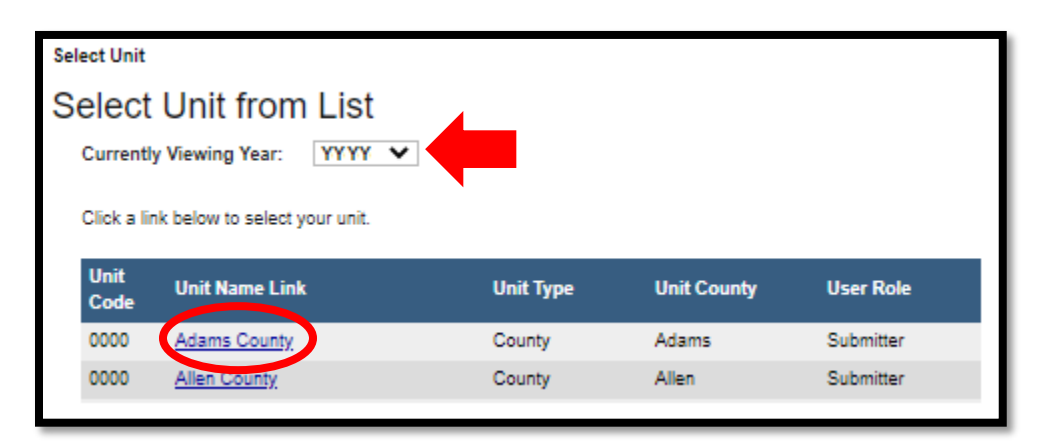

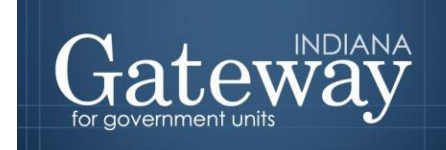

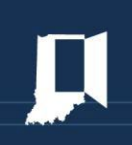

Once on the Unit Main Menu, click "Submit Signed Form 4 and Other Documents," as pictured below.

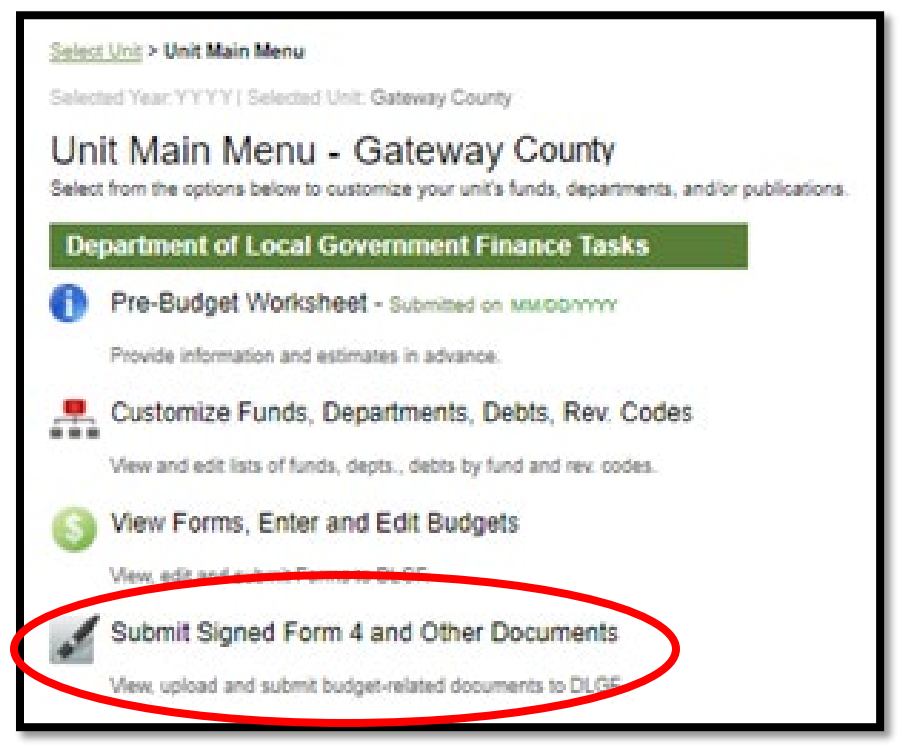

From the "Select file type" drop-down menu, select "LIT Ordinance."

| Select Unit > Unit Main Menu > Upload Budget Documents Selected Year: YYYY   Selected Unit: Gateway County                                                                    |                                                                                                    |  |  |
|----------------------------------------------------------------------------------------------------|----------------------------------------------------------------------------------------------------|--|--|
| Submit Files - Gateway County                                                                                                    |                                                                                                    |  |  |
| Submit File<br>Select file type:<br>LIT Ordinance<br>Enter a Description:<br>Select File to Upload:<br>Choose File No file chosen<br>Submit Signed Form 4 and Other Documents | Please note: The Proof of Publication often consists of the Advertiser's Claim/Affidavit<br>and an attached newspaper clipping. |  |  |

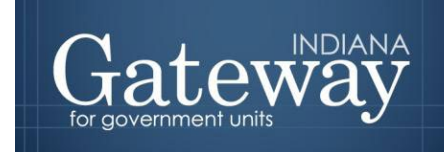

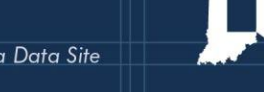

Next, click the "Choose File" button to select the signed LIT ordinance file. Gateway will accept PDFs and most image files. Locate your file with the File Upload window, and then click "Open."

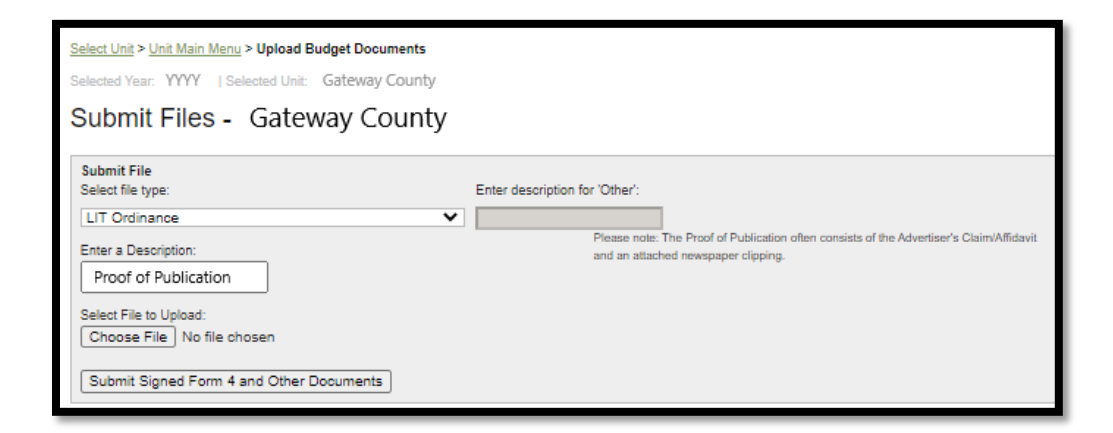

From here, select the appropriate location and then select the file. With the desired file highlighted, click "Open."

| 📀 Open                                                                                                |                                                                                                    | × |
|----------------------------------------------------------------------------------------------------|----------------------------------------------------------------------------------------------------|---|
| $\leftarrow$ $\rightarrow$ $\checkmark$ $\uparrow$ $\frown$ $\checkmark$ User Guides $\Rightarrow$ LT | 「 ✓ ♂ Search LIT                                                                                                    | 9 |
| Organize 🔻 New folder                                                                                 |                                                                                                    | ? |
| <ul> <li>Documents</li> <li>Downloads</li> <li>Music</li> <li>Pictures</li> <li>Videos</li> </ul>     | <ul> <li>190225 - Gateway LIT User Guide (003).docx</li> <li>190225 - Gateway LIT User Guide.docx</li> <li>190311 - Gateway LIT User Guide (003) (002).docx</li> <li>Gateway_Upload_Guide_LIT (002).DOCX</li> <li>YYYY LIT Ordinance File.pdf</li> </ul> |   |
| File name: YYYY LIT                                                                                   | Ordinance File.pdf V All Files (*.*) Open Cancel                                                                                                    | ~ |

You will now notice the file path appears to the left of the browse button.

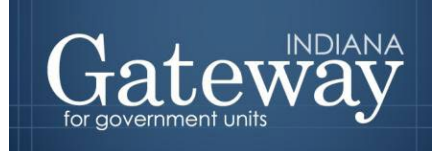

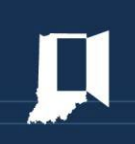

Finally, click the "Submit Signed Form 4 and the Other Documents" button to finish uploading the ordinance. The file submission should be visible below this button if the upload were successful.

| Select Unit > Unit Main Menu > Upload Budget Documents<br>Selected Year: YYYY   Selected Unit: Gateway County                                                                                                    |                                                                                                    |
|----------------------------------------------------------------------------------------------------|----------------------------------------------------------------------------------------------------|
| Submit Files - Gateway County                                                                                                    |                                                                                                    |
| Submit File         Select file type:         LIT Ordinance         Enter a Description:         Proof of Publication         Select File to Upload:         Choose File         Year_LIT_Ordce_file.pdf         Submit Signed Form 4 and Other Documents | Enter description for 'Other':<br>Please note: The Proof of Publication often consists of the Advertiser's Claim/Affidavit<br>and an attached newspaper clipping. |

To know if the file was successfully uploaded, a "File Upload Successful" in the green font will show below the Choose File box.

| Submit File<br>Select file type:                                               |
|--------------------------------------------------------------------------------|
| LIT Ordinance V                                                                |
| Enter a Description:                                                           |
| Select File to Unload:<br>Choose File No file chosen<br>File Upload Successful |
| Submit Signed Form 4 and Other Documents                                       |

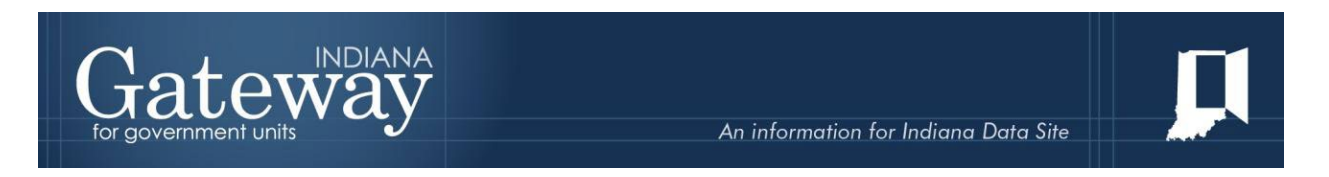

If the upload was not successful, you will see the following message in a red font that will direct you to the next step.

| ſ                                                                                      | Enter a Description:<br>Proof of Publication |  |  |  |
|----------------------------------------------------------------------------------------|----------------------------------------------|--|--|--|
| Select File to Uptool.<br>Choose File No file chosen<br>Please choose a file to upload |                                              |  |  |  |
|                                                                                        | Submit Signed Form 4 and Other Documents     |  |  |  |

Once successfully uploaded, you should see all uploaded files appear below. If you wish to verify that the correct document was uploaded, click on the blue underlined file name, which will open the uploaded file.

| Successfully Submitted Documents |               |                    |                   |
|----------------------------------|---------------|--------------------|-------------------|
| Publication File Name            | File Type     | File Description   | File Upload Date  |
| YYYY LIT Ordinance.pdf           | LIT Ordinance | YYYY LIT Ordinance | MM/DD/YY hh:mm:ss |

Congratulations! You have successfully submitted your LIT ordinance. Please see our other user guides for assistance with different forms. If you have any questions, please contact the Department at <u>support@dlgf.in.gov</u> or at (317) 232-3777.